| 승전식 결제                     |                      |        |                           |                                            |      |                                                                                                    |        |  |
|----------------------------|----------------------|--------|---------------------------|--------------------------------------------|------|----------------------------------------------------------------------------------------------------|--------|--|
| 원서검색 전형                    | 형료 결제                | 내원서 보관 | 함 진학캐쉬 공통                 | 통원서작성                                      | 고객센터 |                                                                                                    | 스마트경쟁률 |  |
| 내원서 보관함<br>미접수원세 접수원세 희망대학 |                      |        |                           |                                            |      |                                                                                                    |        |  |
| >진학어플라이                    |                      |        |                           |                                            |      |                                                                                                    |        |  |
| 수험(접수)번호                   | 대학·접수명               |        | 접수사항                      | 결제내역                                       |      | 출력물                                                                                                    |        |  |
| 605010008                  | 한양대학교(ERICA)<br>수시모집 |        | 재능우수자(실용음악)<br>실용음악학과(보컬) | 테 스트결제<br><b>75,000</b> 원 2020.09.28 09:41 |      | <ul> <li>· [확인] 작성한 입학원서</li> <li>· [확인/수정] 사진(2020.09.28(월) 17<br/>시까지 수정가능)</li> <li>· [출력/수험생확인용] 입학원서</li> <li>· [출력/수험생확인용] 개인정보 동의<br/>서</li> <li>· [출력] 수허표</li> <li>· [업로드] 1단계 동영상 파일 미제출</li> </ul> |        |  |

- 1. 진학어플라이 홈페이지> 내원서 보관함 메뉴로 이동
- "[업로드] 1단계 동영상 파일" 메뉴 클릭
   ※업로드 전에는 "미제출"로 표기됨

- 3. 업로드 시 파일명은 수험번호-곡명(가수명)으로 해야 함
- 2. "파일 선택" 클릭 후 파일 업로드
- 1. 파일업로드 팝업 나타남

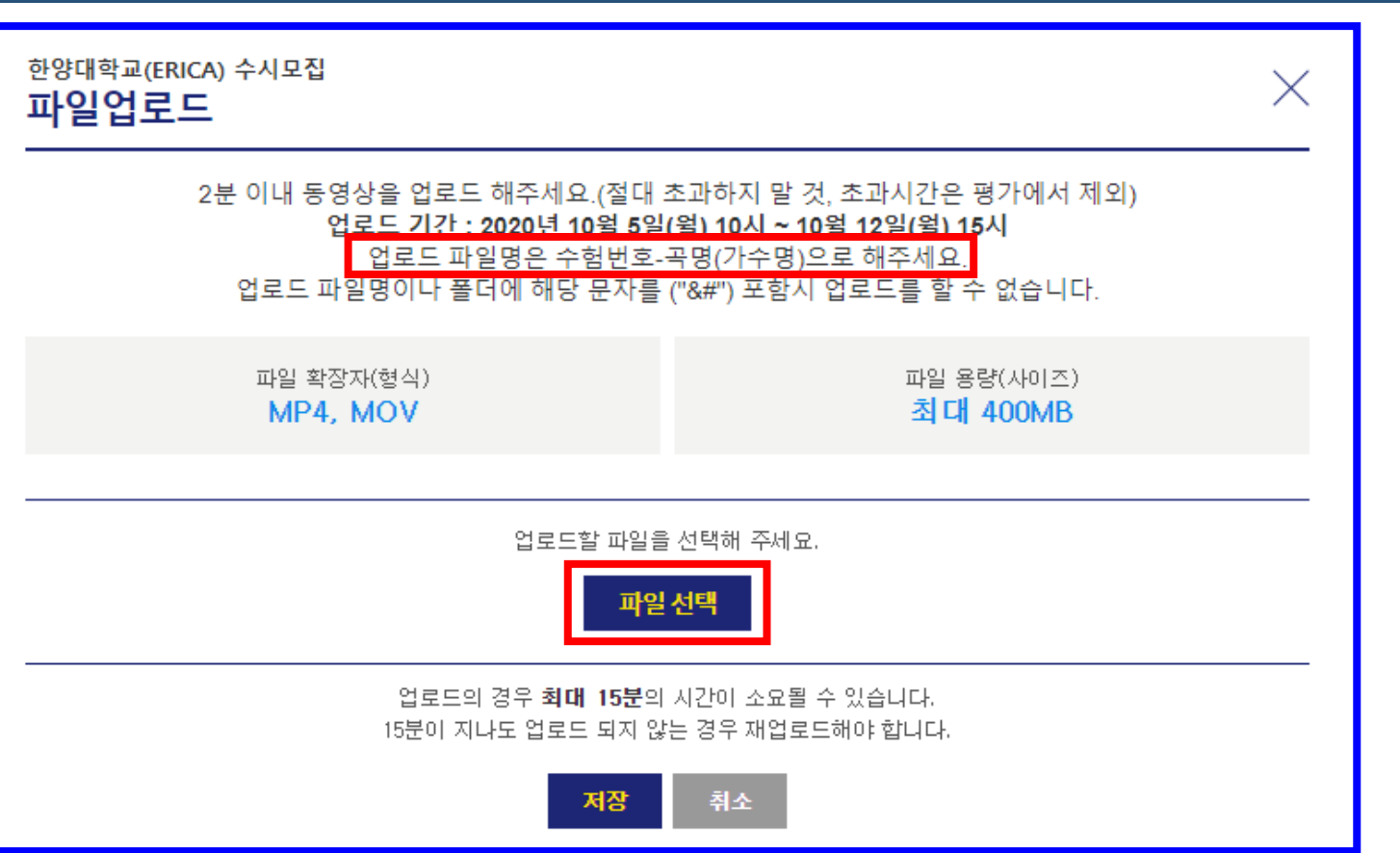

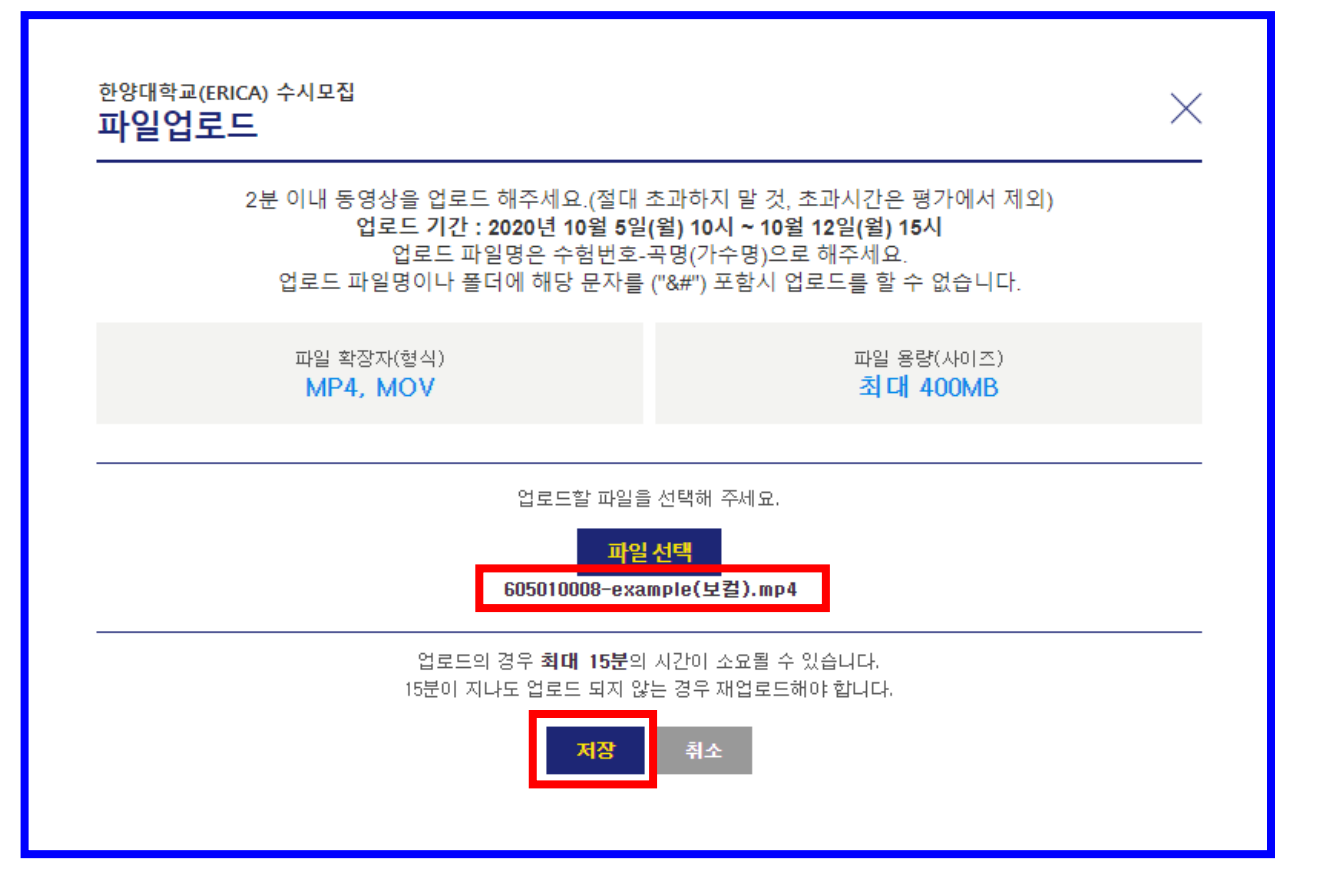

1. 파일 선택 시 저장한 파일명이 표출됨 2. 파일명 확인 후 "저장" 클릭

#### 2. 업로드 완료 후 팝업창 "확인" 클릭

"저장" 클릭 시 업로드 진행률 확인 가능하며 최대 15분의 시간이 소요될 수 있음
 ※ 15분이 지나도 업로드 되지 않는 경우 재업로드 해야 함

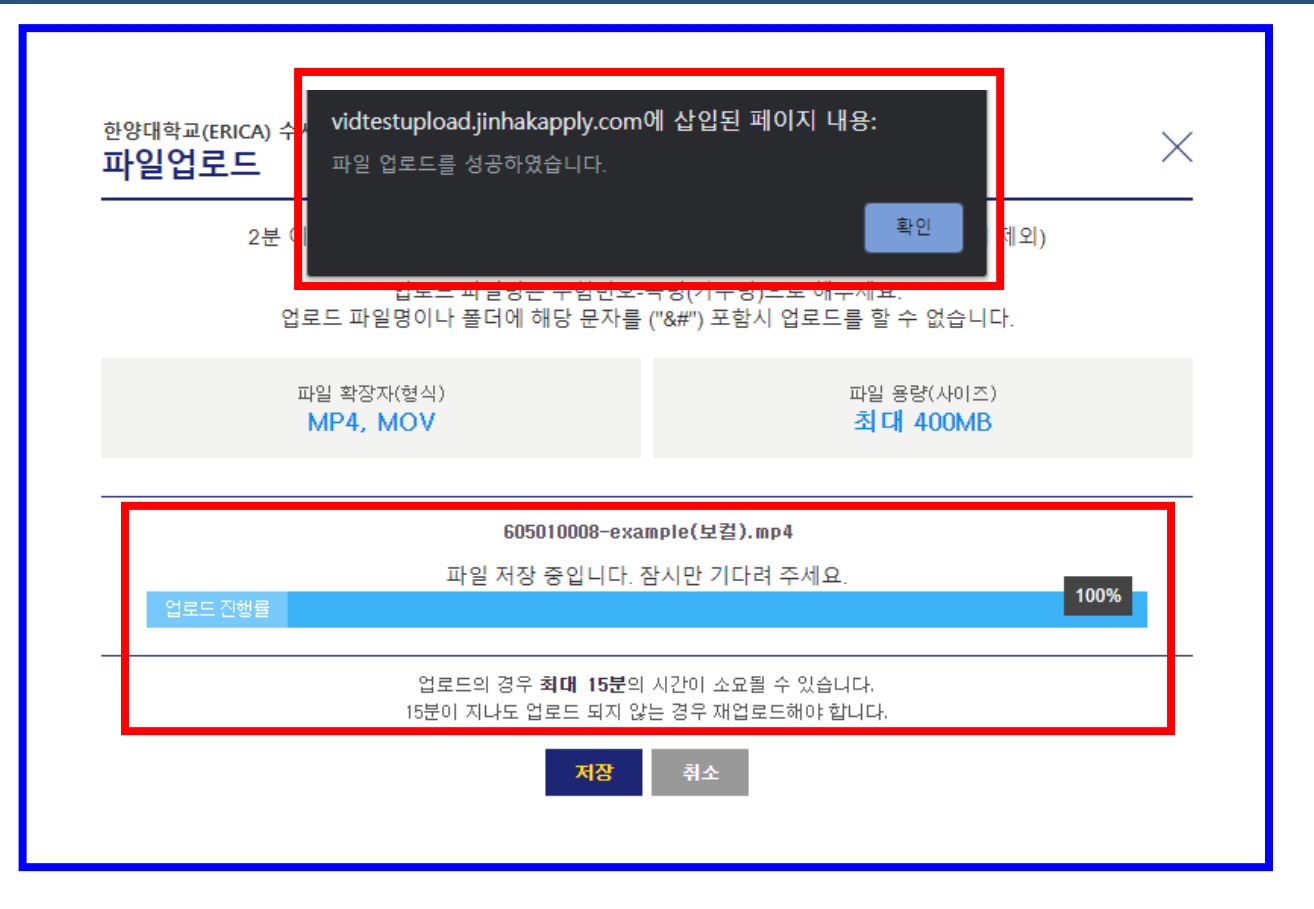

## 재능우수자(실용음악) 보컬 - 파일 업로드 안내사항

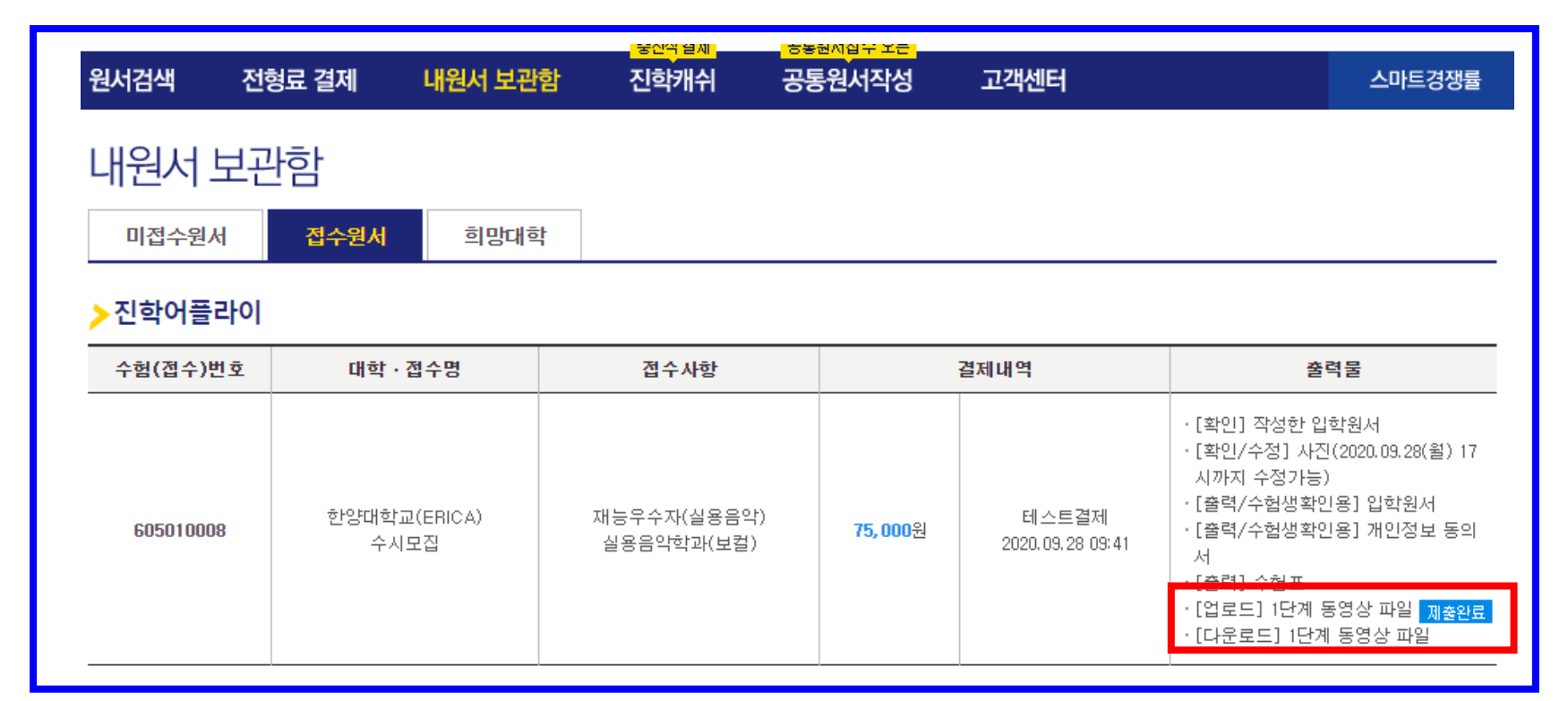

3. "[다운로드] 1단계 동영상 파일 " 메뉴 클릭 시 다운로드 팝업창 표출

2. "[다운로드] 1단계 동영상 파일 " 메뉴가 추가로 표출됨

1. 업로드 완료 후에는 "[업로드] 1단계 동영상 파일" 메뉴에 "제출완료"가 표기되며,

| 파일업로드 확인 |                             |  |  |  |
|----------|-----------------------------|--|--|--|
| 대학명      | 한양대학교(ERICA) 수시모집           |  |  |  |
| 파일명      | 605010008-example(보컬).mp4   |  |  |  |
| 파일 용량    | 39.36MB                     |  |  |  |
| 업로드 시간   | 2020년 9월 28일 월묘일 오전 9:54:41 |  |  |  |
|          | 업로드 파일 다운로드                 |  |  |  |

#### 1. "업로드 파일 다운로드" 클릭 시 업로드 파일 다운로드 가능